## **ADP Student Manual**

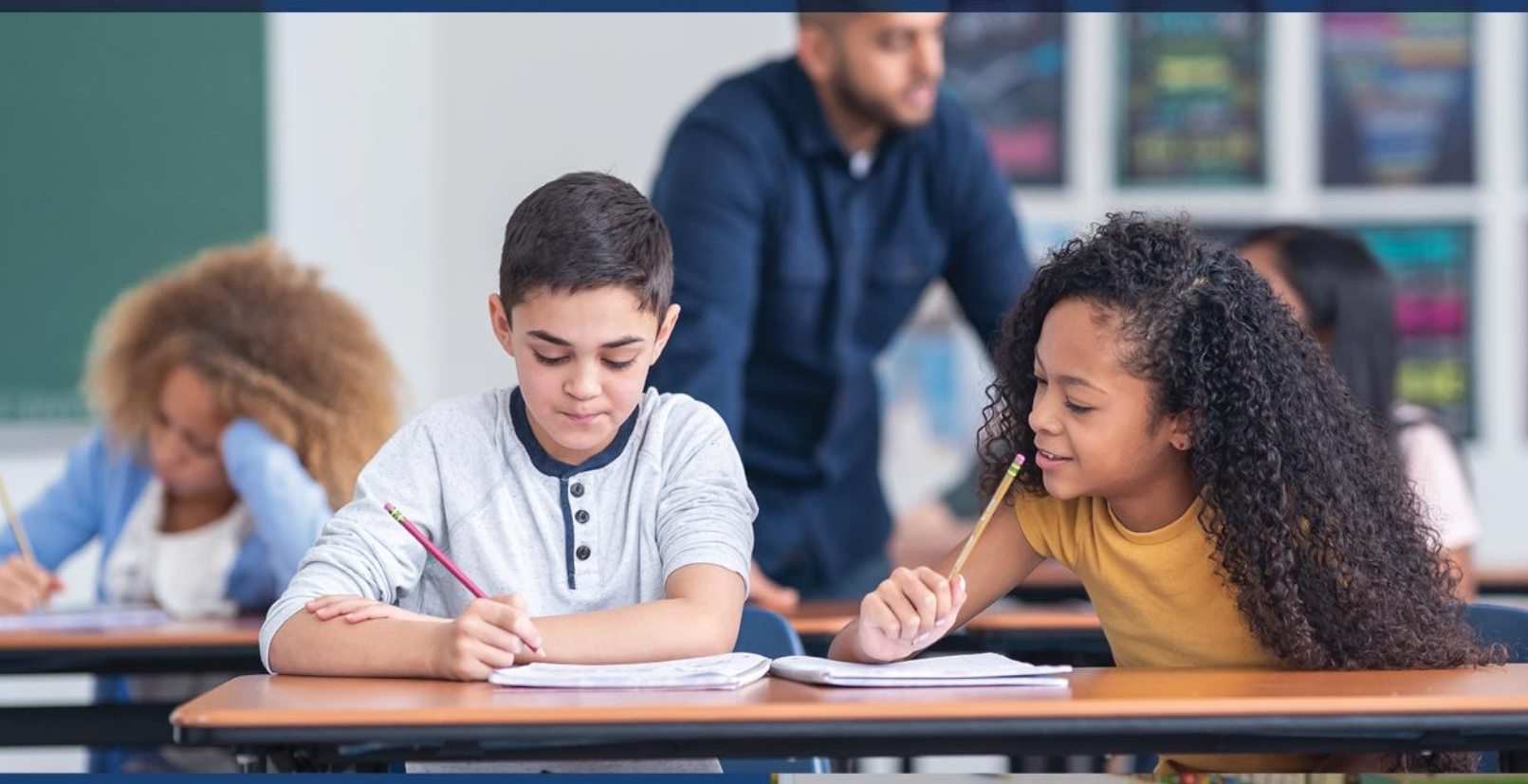

## May 2024

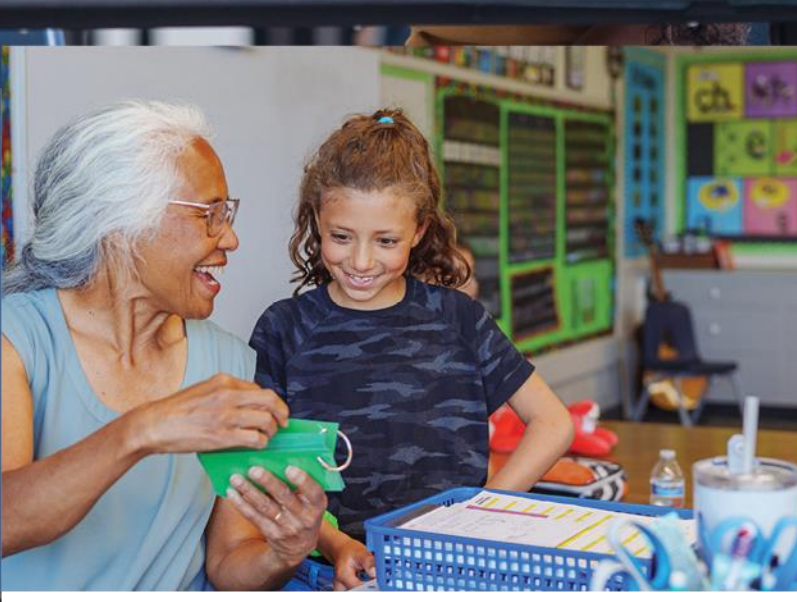

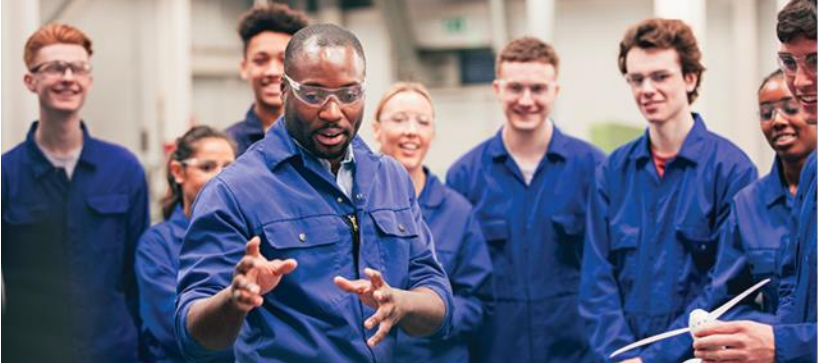

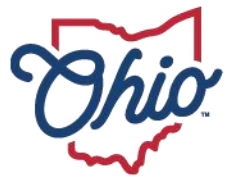

Department of Education & Workforce

## **Table of Contents**

| Adult Diploma Program                                         | 3  |
|---------------------------------------------------------------|----|
| Eligibility                                                   | 3  |
| IMPORTANT INFORMATION                                         | 4  |
| 1.0 Creating an OH ID Account                                 | 5  |
| 2.0 Accessing Department of Education Profile Setup via OH ID | 10 |
| 3.0 Accepting the Student Application                         | 18 |
| 4.0 Submission Process                                        | 20 |
| 5.0 Student Graduation                                        | 20 |
| Contact Information                                           | 20 |

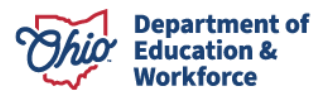

## Adult Diploma Program

### **Program Overview**

The Adult Diploma Program provides job training and a new pathway for adults, ages 18 or older, to earn a high school diploma AND industry credentials aligned to one of Ohio's indemand jobs.

What makes this program different from a traditional high school setting is the delivery of instruction to adults. Instead of measuring academic achievement through clock hours, seat time, or credits earned, the focus is on a competency-based approach that provides a self-paced option. Once competencies have been learned, adults then demonstrate mastery of skill. Each eligible adult works with the provider to create a customized Student success plan.

## Eligibility

Adults must meet the following criteria to participate in the Adult Diploma Program:

- Be at least 18 years of age;
- Have not received a valid high school diploma or a general educational development (GED) certificate; and
- Be a resident of Ohio.

### Guidance

- Providers shall develop an individual Student Success Plan with each adult learner.
- Adult learners are required to successfully complete a Student Success Plan to earn a high school diploma.
- Providers are required to give career counseling to adult learners.
- A high school diploma is awarded to an adult learner who satisfies the required WorkKeys scores, satisfactorily passes the career training program and earns the in-demand industry credential(s) for the program.

The guidance information included in this manual provides a step-by-step process for creating an OHID account and other Participant responsibilities associated with the ADP program.

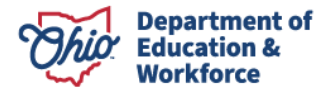

# **IMPORTANT INFORMATION**

1. The adult student MUST have an OH|ID account\* BEFORE providers can begin a student application\*\*.

\*This means the adult student must create AND confirm the OH|ID account via email.

\*\*It is the provider's responsibility to complete and submit the student application.

2. It is important that ALL information for the student application is entered accurately before submitting, including the student's career training program.

To ensure accurate reimbursements to providers, student program changes should take place BEFORE invoicing begins. Career counseling at the very beginning is extremely important.

## **1.0 Creating an OH|ID Account**

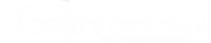

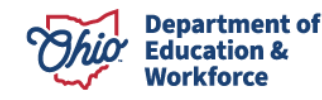

This section explains the OHID account creation process for students. This section also shows how to successfully login to an OHID account and access the Ohio Department of Education application.

\*If a student already has an OHID account please move to Step 8 which outlines the OHID log in process.

Step 1. Navigate to https://ohid.ohio.gov/

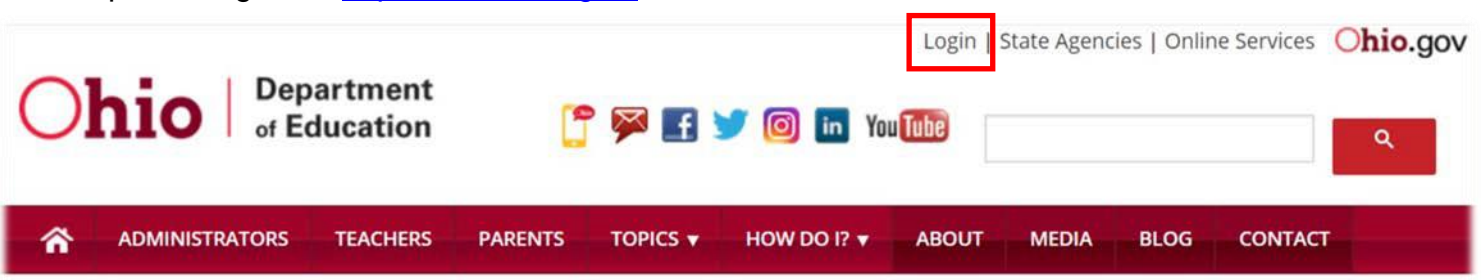

Step 2. Click First Time User?

|                                                                                                    | An Official Site of Ohio.gov 🛇                            |
|----------------------------------------------------------------------------------------------------|-----------------------------------------------------------|
| ⊖OH ID                                                                                                    |                                                           |
| Log in to your OH ID account to access multiple state applications.                                                                                                    |                                                           |
| User ID                                                                                                    |                                                           |
| FORGOT YOUR USER ID?                                                                                                    |                                                           |
| Password                                                                                                    |                                                           |
| FORGOT PASSWORD?                                                                                                    |                                                           |
| 🔒 Log In                                                                                                    |                                                           |
| LOGIN HELP FIRST TIME USER?                                                                                                    |                                                           |
| By logging in to and using this website, I agree to the Terms of Use and Legal Terms and Conditions of this website and to any other terms and conditions that may be set fo | th on the individual pages of this website. State of Ohio |

computer systems may be accessed and used only for official state business by authorized personnel.

Step 3. Fill out the Create OH|ID Account page.

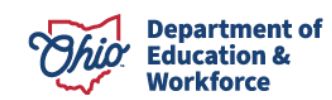

|                                                                                                    |                                                |                                 | An                     | Official Site of Ohio |
|----------------------------------------------------------------------------------------------------|------------------------------------------------|---------------------------------|------------------------|-----------------------|
| With one account                                                                                         | Create OH   ID Acco                            | unt                             | Already have an OH ID? | Logi                  |
| Citizens or businesses can sign in to multiple State of<br>Ohio government agency systems more securely. |                                                |                                 |                        |                       |
| Learn more about OHID                                                                                    | Personal Information                           |                                 |                        |                       |
|                                                                                                    | All fields are required unless labeled (option | al).                            |                        |                       |
|                                                                                                    | First Name                                     | Middle Initial (optional)       | Last Name              |                       |
|                                                                                                    |                                                |                                 |                        |                       |
|                                                                                                    | Suffix (optional)                              |                                 |                        |                       |
|                                                                                                    |                                                |                                 |                        |                       |
| 0 0                                                                                                    |                                                |                                 |                        |                       |
|                                                                                                    | Work Phone Number (optional)                   | Mobile Number (optional)        |                        |                       |
|                                                                                                    |                                                |                                 |                        |                       |
| U C                                                                                                    | Date of Birth                                  | Last 4 digits of SSN (optional) |                        |                       |
|                                                                                                    | MM/dd/vvvv                                     |                                 |                        |                       |
|                                                                                                    |                                                |                                 |                        |                       |

Step 4. Type your email address into the *Email Verification* field and wait for a temporary pin to be sent.

#### **Email Verification**

We need to verify your email address. You will be emailed a one-time PIN code at the address you provide below.

| Email                                                  | Please re-type your email |
|--------------------------------------------------------|---------------------------|
| test@education.ohio.gov                                | test@education.ohio.gov   |
| Email Validation<br>We will email you a temporary PIN. |                           |

Step 5. Once receiving an email containing a temporary pin, enter it into the pop-up field.

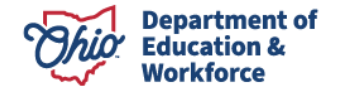

#### OH|ID account verification code

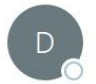

DONOTREPLY-EnterpriseIdentitySTG@ohio.gov To OKandru, Mallika

Hello,

Please enter the following verification code when prompted. The code will expire in 15 minutes.

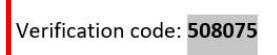

If you did not initiate this request, or feel you have received this message in error, please disregard and delete it.

Sincerely,

The OH | ID account team

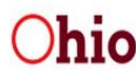

Department of Administrative Services

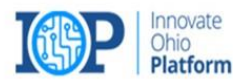

| 0 | An email with your PIN has been sent to your email address  PIN  Are you having trouble? <u>SEND NEW PIN</u> |                           |
|---|----------------------------------------------------------------------------------------------------|---------------------------|
|   | Verify                                                                                                    | ess you provide below.    |
|   | test@education.ohio.gov                                                                                      | ( test@education.ohio.gov |
|   | <b>Email Validation</b><br>We will email you a temporary PIN.<br>You must validate Email                     |                           |

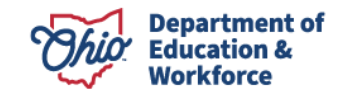

#### Step 6. Enter account details in the Profile Information form and agree to terms and conditions. Click Create Account once completed.

#### **Profile Information** Username Guidelines: Must have at least 6 and no more than 64 characters in length Username cannot start or end in a special character Username cannot contain only numbers • The following are valid characters that can be used in an OH|ID username: • Upper case letters (A-Z) Lower case letter (a-z) Numbers (0-9) • Select special characters ( . \_ - @ ) Note: No other special characters are permitted Pick a User ID **Password Guidelines:** • Must have at least 8 and no more than 30 characters in length Must contain 1 character from each of the following categories: • Upper case letters (A-Z) • Lower case letter (a-z) • Numbers (0-9) Special characters (!\$#.,%@~^&\*\_-+=><(){}[]%'";:\/?')</li> · Cannot include your first name, last name, username, or OH ID • Example: If your name or username is John Smith, your password cannot contain "John" or "Smith" Password Confirm Password ۲ Terms and Conditions In order to proceed with this request, you must agree to the following terms and conditions. By clicking "I Agree" and creating an OH|ID Citizen, Business, or Workforce profile you consent to use electronic signatures with the State of Ohio and receive communications in electronic form. If you use this site, you are responsible for maintaining the confidentiality of your OH|ID account(s) and password(s) and for restricting access to your computer, and you agree to accept responsibility for all activities that occur under your OH|ID account(s) or password(s). The Ohio Department of Administrative Services reserves the right to refuse service, terminate accounts, remove or edit content, or cancel transactions. □ I agree to the terms and conditions

| Verification Question                                           |                |
|-----------------------------------------------------------------|----------------|
| Bee, chin, ankle, leg and dog: how many body parts in the list? |                |
| Cancel                                                          | Create Account |

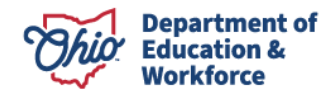

۲

Step 7. The account has now been successfully created. Click *Continue* to go to the login page.

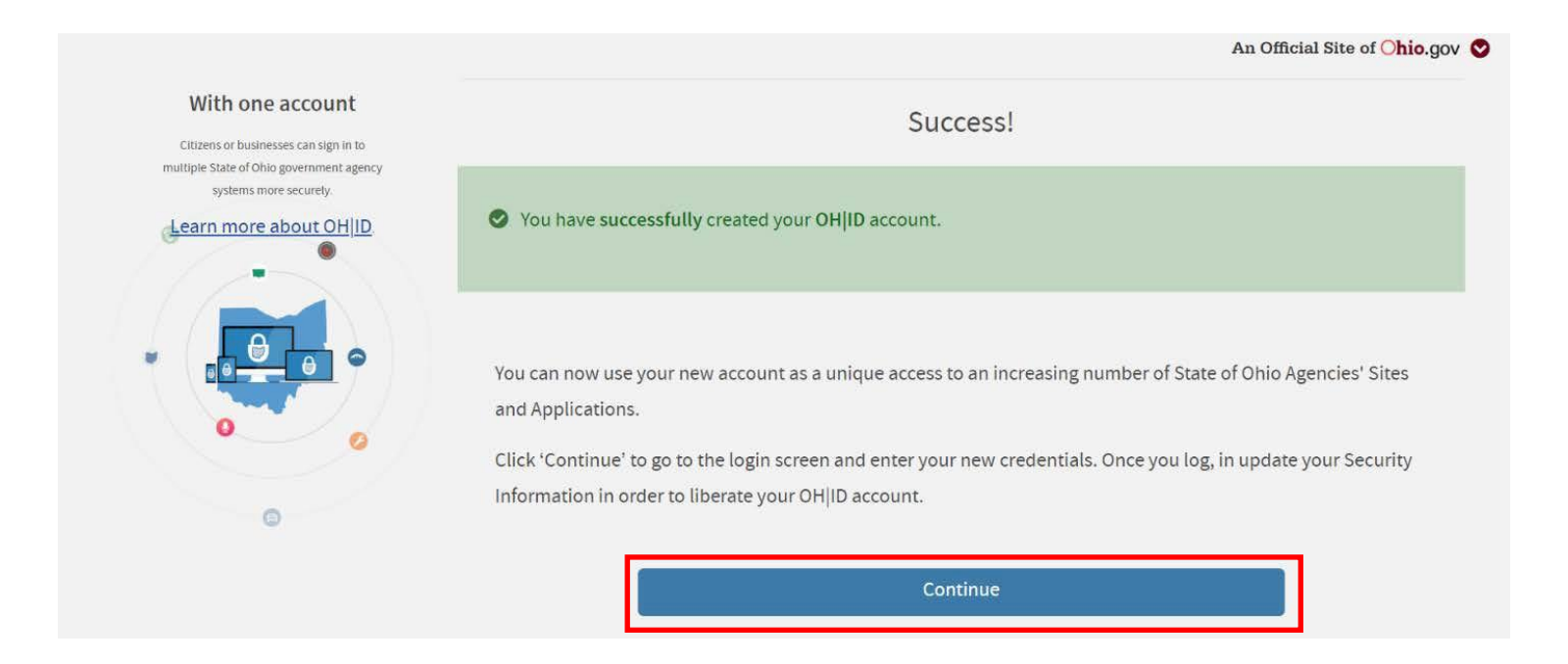

## 2.0 Accessing Department of Education Profile Setup via OH|ID

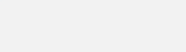

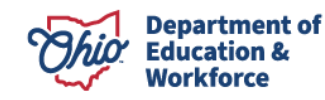

\*If a Participant already has access to all desired applications, please move to 4.0 Completing the Student Application

Step 1. Log in to your account with your login information.

|                                                                     | An Official Site of Ohio.g |
|---------------------------------------------------------------------|----------------------------|
| ⊖OH ID                                                              |                            |
| Log in to your OH ID account to access multiple state applications. |                            |
| User ID                                                             |                            |
| FORGOT YOUR USER ID?                                                |                            |
| Password                                                            |                            |
|                                                                     |                            |
| Log In                                                              |                            |
|                                                                     |                            |

Step 2. Once on the dashboard, click *Add/View* more to add favorite applications to the dashboard.

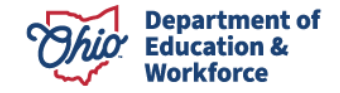

| OHID SECURITY DEVELOPERS HELP MANAGE OHID ACCOUNT                                                                                                    | Ç  |
|----------------------------------------------------------------------------------------------------|----|
| DASHBOARD SITES & APPLICATIONS SECURITY LEVEL RECENT ACTIVITY DEVICES                                                                                                    |    |
| Hello! Your favorite OH ID sites and applications ADD/VIEW MORE                                                                                                    |    |
| Security Level  Basic Intermediate Advanced Once you add an OH ID application to your favorites, you will see it here. If you would like to see all the Sites and Applications that you access with your account access the catalog here. | an |
| EDIT NAME                                                                                                    |    |
| CHANGE PASSWORD                                                                                                    |    |
| EDIT EMAIL                                                                                                    |    |

Step 3. Search for the *Department of Education Profile Setup* and click on it.

|                                                                         | There are currently no applications which you have | e accessed                         |       |
|-------------------------------------------------------------------------|----------------------------------------------------|------------------------------------|-------|
| Other Sites & Applications under OH                                     | ID                                                 |                                    |       |
| A list of all the other sites and applications available that require a | in OHJID account to sign in                        | Search by Site or Application Name | C     |
| Filter by Categories                                                    | Filter by Stat                                     | e Agencies                         |       |
| ALL CATEGORIES X                                                        | DEPARTMENT OF E                                    |                                    |       |
|                                                                         |                                                    | ,                                  |       |
| A B C D E F G H I                                                       | J K L M N O P Q R S T                              | U V W X Y Z                        |       |
|                                                                         |                                                    |                                    | RESET |
| Your filter is showing 1 results                                        |                                                    |                                    |       |

Step 4. Click on Request Access to Group.

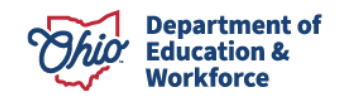

| ⊖OH ID                         |                         | SECURITY                         | DEVELOPERS HELP             | MANAGE OH ID ACCOUNT           | <b>L</b> Q |
|--------------------------------|-------------------------|----------------------------------|-----------------------------|--------------------------------|------------|
| DASHBOARD                      | SITES & APPLICATIONS    | SECURITY LEVEL REC               | ENT ACTIVITY DEVICES        |                                |            |
| < BACK TO SITES & APPLICATIONS |                         |                                  |                             |                                |            |
|                                | Department of Education | nent of Educ                     | cation Profil               | e Setup                        |            |
|                                | After creating an acc   | count in OH ID, the next step to | accessing the Department of | Education's applications is to |            |

Step 5. Read and agree to the terms and conditions. Click Request Access to Group.

create a-tuser-tprofile with-tthe Department of Education or link your new OH|ID account to an

existing Department of Education¬†profile. ¬†This application walks you through those steps, and only needs to be

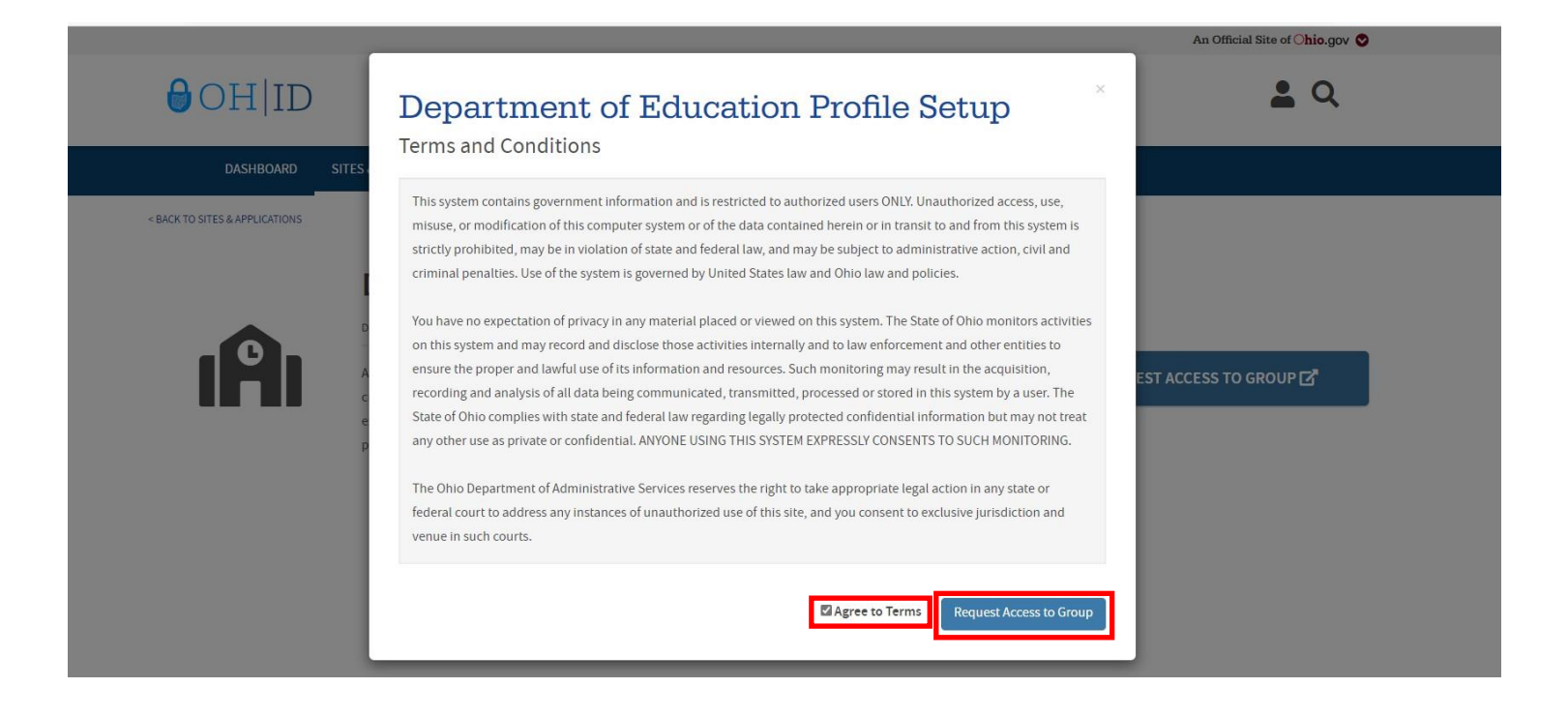

Step 6. Click Launch.

performed once.

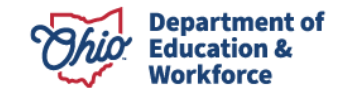

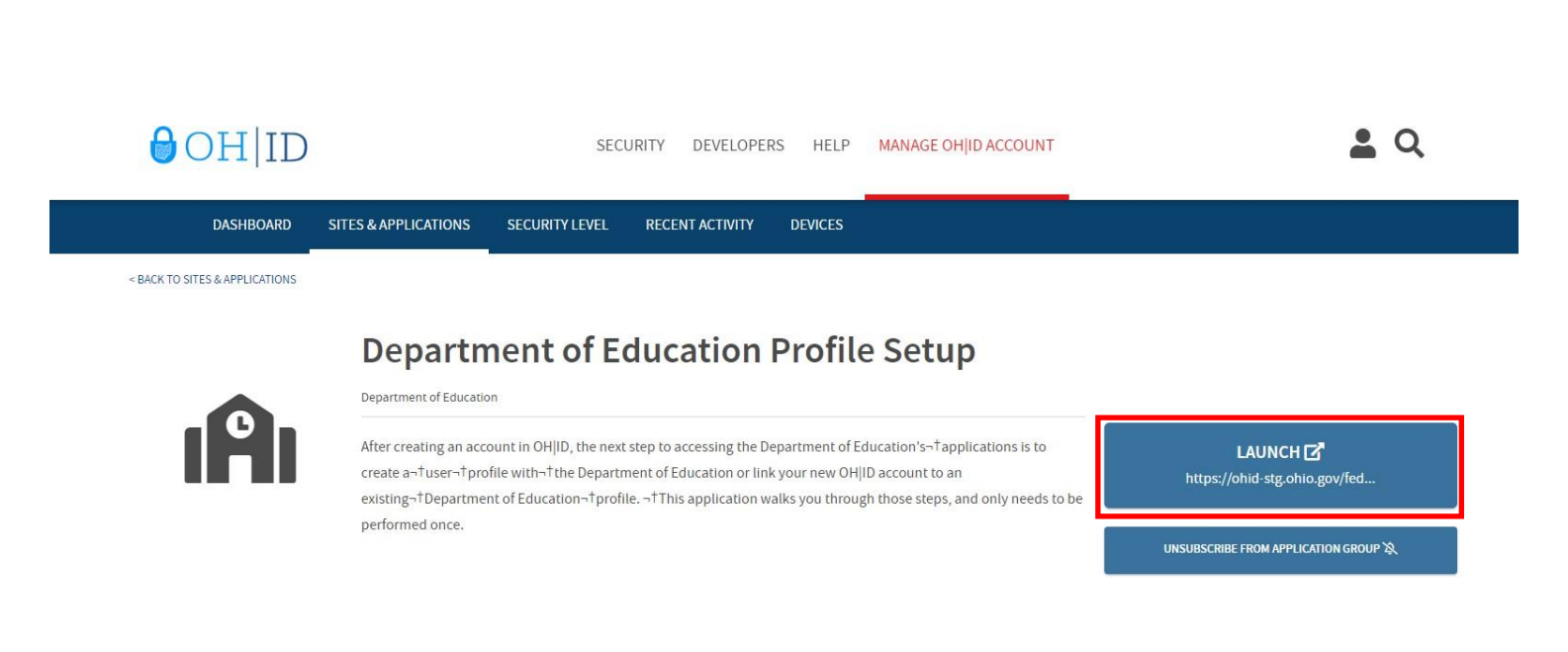

#### Step 7. Click Create Profile.

| <b>Ohio</b> Department<br>of Education |                                                                                                    |
|----------------------------------------|----------------------------------------------------------------------------------------------------|
|                                        |                                                                                                    |
|                                        | Department of Education Profile                                                                                     |
|                                        | Welcome to the Ohio Department of Education. Please create a Profile by clicking the "Create Profile" button below. |

Step 8. Fill out the Basic Information section. Then click Next.

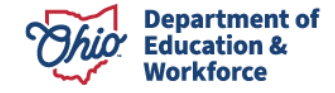

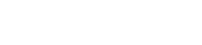

| (Multiple roles can be selected)                                                                    |               |
|----------------------------------------------------------------------------------------------------|---------------|
| □ I am applying for an initial (or renewing a previously issued) Ohio Department of Education licer | ise or permit |
| □ I am a parent, signing up for College Credit Plus program                                         |               |
| I am an adult student applying for the Adult Diploma or Adult 22+ Programs                          |               |
| □ I am a parent, signing up for Scholarship program                                                 |               |
| Other reasons such as Scholarship Provider                                                          |               |

#### **Basic Information**

Please enter the following information exactly as it appears on your identity verification document. Click here for a list of acceptable verification documents.

| FIRST NAME:               |                                                           |
|---------------------------|-----------------------------------------------------------|
| MIDDLE NAME:              |                                                           |
| CURRENT LAST              | NAME:                                                     |
| PREVIOUS LAST             | NAME:                                                     |
| SSN4:<br>Required         | Why does ODE ask for this?<br>What if I don't have a SSN? |
| BIRTH DATE:<br>06/16/1990 |                                                           |

Step 9. Fill out the Contact Information, upload any verification documents, then click Next.

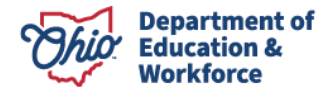

| Contact Information                           |                                |
|-----------------------------------------------|--------------------------------|
| ome - Physical Address                        | Home - Mailing Address         |
| DDRESS LINE 1:                                | □ IS MAILING SAME AS PHYSICAL? |
| Required                                      |                                |
|                                               | ADDRESS LINE 1:                |
| DDRESS LINE 2:                                |                                |
|                                               |                                |
|                                               | ADDRESS LINE 2:                |
| TY:                                           |                                |
| equired                                       |                                |
|                                               | CITY:                          |
| TATE:                                         |                                |
| Required ]                                    |                                |
|                                               | STATE:                         |
| P:                                            | Ý                              |
| tequired                                      |                                |
|                                               | ZIP:                           |
| P4:                                           |                                |
|                                               |                                |
|                                               | ZIP4:                          |
|                                               |                                |
|                                               |                                |
| HONE NUMBER:                                  |                                |
| 454645757                                     |                                |
|                                               |                                |
|                                               |                                |
| entity Verification Information               |                                |
| OFFICE EMAIL ADDRESS                          | CONFIRM OFFICE EMAIL ADDRES    |
| Optional                                      | Optional                       |
|                                               |                                |
| IOME EMAIL ADDRESS                            | CONFIRM HOME EMAIL ADDRESS     |
|                                               |                                |
|                                               |                                |
| HIO DRIVER LICENSE OR STATE OF OHIO ID NUMBER |                                |
| or                                            |                                |
|                                               |                                |
| UPECAD VERIFICATION DOCUMENT                  |                                |
|                                               |                                |

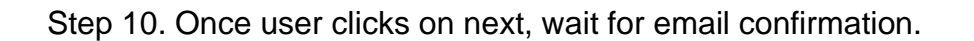

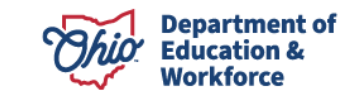

GO BACK

NEXT

|                             | CONTACT US                                                                                                    |
|-----------------------------|----------------------------------------------------------------------------------------------------|
|                             | SIGN UP STATUS                                                                                                    |
| Email con<br>An email has b | firmation is required to complete Department of Education Profile sign up.<br>This request will expire after 30 days.<br>been sent to you. Please check your email and follow the instructions to confirm your email. |
|                             | Please check your junk folder if email is not in your inbox.                                                                                                    |
| Γ                           | Waiting for Email Confirmation                                                                                                    |

Step 11. Users will receive an email similar to the one below. Click the link to verify the profile.

|   | Please confirm your Ohio Department of Education Profile ⋗ 🔤                                                                                                    | •               | Ø            |
|---|----------------------------------------------------------------------------------------------------|-----------------|--------------|
| • | Ohio Department of Education <profile.help.qa@education.ohio.gov>       10:50 AM (42 minutes ago)         to me ▼</profile.help.qa@education.ohio.gov>                                                                                                    | •               | :            |
|   | Thank you for creating your profile. Please verify your information to ensure secure access to your profile. Please click the link below and en last four digits of your Social Security number, along with the email confirmation key provided below to authenticate your profile.<br>Link: <u>https://safeqa.ode.state.oh.us/ODE.Profile/signup/confirmemail?key=HU-3247378</u><br>Email confirmation key: HU-3247378 | nter the        | •            |
|   | Email tips:<br>If you have questions regarding your profile setup, please contact the Ohio Department of Education at 877-644-6338 or <u>Profile.Help@educ</u><br><u>gov</u> . <b>Thanks for signing up!&lt; br&gt;</b>                                                                                                    | <u>cation.c</u> | <u>ohio.</u> |
|   | Reply Forward                                                                                                    |                 |              |

Step 12. Enter the email verification code along with the last 4 digits of your SSN. Click continue.

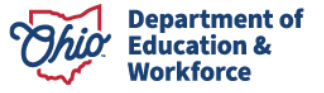

Home | About ODE | State Agencies | Online Services | Ohio.gov

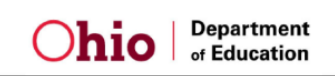

CONTACT US

| ENTER FOLLOWING TO CONFIRM YOUR EMAIL                                                                        |
|----------------------------------------------------------------------------------------------------|
| Email Confirmation<br>SSN4:                                                                                  |
| 1234                                                                                                    |
| Last 4 digits of social security number<br>PLEASE ENTER THE KEY THAT WAS SENT IN YOUR<br>CONFIRMATION EMAIL: |
| HU-3247378                                                                                                   |
|                                                                                                    |
| CONTINUE                                                                                                    |

Step 13. A screen should appear that is similar to the one below. Your account is now pending approval by the Department. Once approved, you will have access to the Department application.

|                              |                                    | CONTACT US                          |
|------------------------------|------------------------------------|-------------------------------------|
|                              | SIGN UP STATUS                     |                                     |
| Your account is pending appr | oval. You will receive an email as | s soon as your account is approved. |
|                              |                                    |                                     |
|                              | Waiting for Approval               |                                     |
|                              | Waiting for Approval               |                                     |
| Paolo DeMaria                | Waiting for Approval               | State Board of Education of Ohio    |

## **3.0 Accepting the Student Application**

Completing the Student Application is the Provider's responsibility. Providers may enroll Participants into the system once the application window is open and the Department approves the provider to award the Adult Diploma Program. The Participant **MUST** create and confirm their OH|ID account **BEFORE** providers can begin this process.

Step 1. Log in to your safe account and locate the Adult Learner link at the bottom of the Account page.

| ccount Settings |  |  |  |
|-----------------|--|--|--|
| Manage Name     |  |  |  |
| Manage Email    |  |  |  |
| Manage Address  |  |  |  |
| Manage Phone    |  |  |  |
|                 |  |  |  |

| Web Systems         | Description                                                    |
|---------------------|----------------------------------------------------------------|
| Adult Learner       | Adult Learner                                                  |
| Application Request | Application Request                                            |
| ODE.CORE            | Online Licensure System                                        |
| OEDS                | OEDS Application                                               |
| STARS V2.0          | STARS Professional Development and Technical Assistance System |

Step 2. On the Adult Dashboard, locate the Task List. Click the Proceed button.

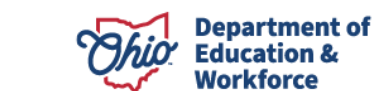

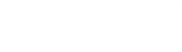

| tudent Details                    |                          |                   |                      |                             | ^    |        |
|-----------------------------------|--------------------------|-------------------|----------------------|-----------------------------|------|--------|
| SHOW <b>5 v</b> ENTRIES           |                          | SE                | EARCH:               |                             |      |        |
| YEAR 🔺 STUDENT NAME               | PROGRAM                  | AWARDED<br>AMOUNT | STATUS               | SCHOOL                      |      |        |
| 19-20 crown, beth Ezra<br>Raymond | Adult Diploma<br>Program | \$0.00            | Awarded              | Miami Valley Career<br>Tech | VIEW | -      |
|                                   |                          |                   |                      |                             |      | -<br>1 |
|                                   |                          |                   |                      |                             | 1    | Ī      |
| ask List                          |                          |                   |                      |                             | 1    | i<br>T |
| ask List                          |                          | SE                | EARCH:               |                             |      |        |
| Task List                         |                          | SE                | EARCH: START<br>DATE | STATUS                      |      |        |

Step 3. The Application will open. Locate the Status/Flags tab and click Accepted.

|                                          | Comments / History | Status / Flags | Docs | Assessment | Student Success Plan | Graduation Requirements | Application                                  | tudent  |
|------------------------------------------|--------------------|----------------|------|------------|----------------------|-------------------------|----------------------------------------------|---------|
| Status                                   | A                  |                |      |            |                      |                         | Flags                                        | Applied |
| CURRENT APPLICATION STATUS<br>Awarded    |                    |                |      |            |                      |                         | 1111 1111 1111 1111 1111 1111 1111 1111 1111 |         |
| UPDATE APPLICATION STATUS TO<br>Accepted |                    |                |      |            |                      |                         |                                              |         |

## **4.0 Submission Process**

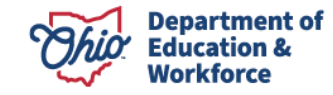

After the provider submits the student application, the Department will review the application. After the review is complete, the Department will move the application to Awarded. The Department will contact the provider via email or phone in the event something in the application is missing or needs corrected.

The Participant must log in and accept. Once the Participant accepts, the Finance Details button appears. See the Invoicing Manual for detailed invoicing instructions.

## **5.0 Student Graduation**

After the final invoice is accepted, the Department will move the student application to *Requirements Passed*. The print function for the high school diploma is now active. The provider accesses the Diploma from the Graduation Requirements Tab in the Student's application. The Participant's graduation date is the date that the Department changes the status to *Requirements Passed*.

## **Contact Information**

For questions regarding the Adult Diploma Program, please contact:

#### **Dean Scheiderer**

Education Program Specialist Office of Career-Technical Education 614-387-2254 dean.scheiderer@education.ohio.gov

The Department's <u>Notice of Non-Discrimination</u> applies to all programs and activities.

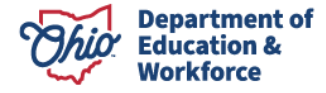